# ISTRUZIONI SERRATURA LOCKONE

non installato

1-2-3-4-5-6

1-2-1-2-1-2

non installati

# Codici di default (cambiare i codici di default)

5-0-5-0-5-0-5-0 Setup Service Manager **Codice Bluetooth** Utenti (1-9)

# Apertura

- Inserire il codice e aprire entro 4 secondi.
- Se il ritardo è programmato attendere il conteggio.
- La finestra di apertura è indicata da un segnale acustico.
- Inserire il codice e aprire entro 4 secondi.

# Apertura con override del tempo di ritardo

- Inserire il codice dell'utente override (9).
- Inserire il secondo codice e aprire entro 4 secondi.

L'introduzione del codice override durante il conteggio del ritardo consente l'apertura immediata della serratura.

## Apertura con codice dinamico senza APP

- Richiedere il codice dinamico all'operatore software.
- Mantenere premuto il tasto 4 fino al doppio beep: introdurre il PIN.
- Introdurre il codice OTC a 10 cifre e premere OK.
- Aprire entro 4 secondi (se la serratura non viene aperta il codice può essere riutilizzato).
- Una volta chiusa la serratura viene visualizzato il codice di chiusura: comunicare il codice di chiusura all'operatore software (per visualizzare nuovamente il codice di chiusura mantenere premuto il tasto OK fino a visualizzare il menu del cambio lingua e premere il tasto P tre volte).

# Apertura con codice dinamico generato manualmente dalla APP

- Accedere all'APP Lock-One con i propri nome utente e password.
- Premere il tasto refresh per scaricare i propri incarichi.
- Premere il tasto OTC per visualizzare il codice dinamico.
- Sulla tastiera mantenere premuto il tasto 4 fino al doppio beep: introdurre il PIN.
- Introdurre il codice OTC a 10 cifre e premere OK.
- Aprire entro 4 secondi (se la serratura non viene aperta il codice può essere riutilizzato).
- Una volta chiusa la serratura viene visualizzato il codice di chiusura: comunicare il codice di chiusura all'operatore software (per visualizzare nuovamente il codice di chiusura mantenere premuto il tasto OK fino a visualizzare il menu del cambio lingua e premere il tasto P tre volte).
- Inserire il codice di chiusura nella APP e premere OK.

# Apertura con codice dinamico generato automaticamente dalla APP

- Accedere all'APP Lock-One con i propri nome utente e password.
- Premere il tasto refresh per scaricare i propri incarichi.
- Inserire il codice bluetooth sulla tastiera per attivare la comunicazione bluetooth.
- Premere il tasto bluetooth sulla APP.
- Una volta stabilita la comunicazione la APP richiede il PIN dell'utente: introdurre il PIN.

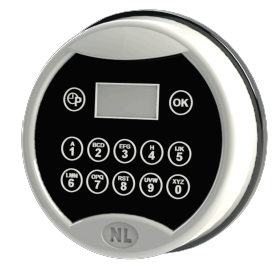

Bluetooth

4.8

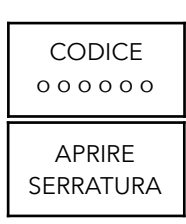

ήŤ

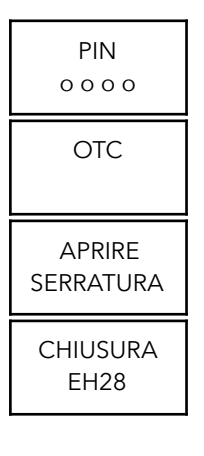

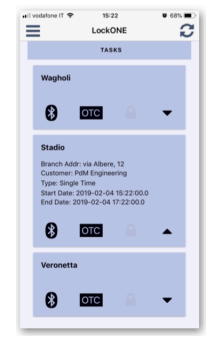

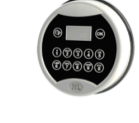

4.8

Mobile APF

- Aprire entro 4 secondi.
- Una volta chiusa la serratura il codice di chiusura verrà automaticamente trasmsso alla APP e al software.
- Se la serratura non viene aperta dopo aver introdotto il PIN l'operazione può essere ripetuta.

## Cambio codice (porta aperta)

- Mantenere premuto il tasto 0 fino al doppio beep.
- Inserire il vecchio codice.
- Inserire e confermare il nuovo codice.

#### Installare un utente

- Mantenere premuto il tasto 1 fino al doppio beep.
- Inserire il codice Manager.
- Inserire l'ID dell'utente da installare (1-9).
- Inserire e confermare il codice dell'utente.

Per installare il codice Manager accedere alla funzione con il codice Service.

#### Gestione degli utenti

- Mantenere premuto il tasto 2 fino al doppio beep.
- Inserire il codice Manager: il display visualizza il primo utente.
- Premere P per scorrere la lista degli utenti e visualizzare il loro stato.
- Premere 1 per installare un utente: inserire e confermare il codice.
- Premere 2 per disabilitare/abilitare un utente installato.
- Premere 3 per cancellare un utente installato.
- Premere OK per confermare l'operazione e uscire.

#### **Cancellare un utente**

- Mantenere premuto il tasto 3 fino al doppio beep: inserire il codice Manager.
- Inserire l'ID dell'utente da cancellare (1-9).
- L'utente è stato cancellato.

Per cancellare il codice Manager accedere alla funzione con il codice Service.

#### Test di funzionamento tastiera e serratura

- Mantenere premuto il tasto 5 fino al doppio beep.
- Inserire la sequenza di numeri 1-2-3-4-5-6-7-8-9-0.
- Per ogni tasto funzionante la tastiera emette un doppio beep.
- Per ogni tasto non funzionante la tastiera emette un beep prolungato.
- Se tastiera e serratura non comunicano il display visualizza il messaggio NON RISPONDE.

#### Memoria eventi

- Mantenere premuto il tasto 7 fino al doppio beep: inserire il codice Manager o Service (o accedere alla funzione dal menu di Setup selezionando la funzione 7).
- Il display visualizza l'ultima operazione di apertura o chiusura.
- Premere 1 per procedere con gli eventi successivi.
- Premere 0 per tornare agli eventi precedenti.
- Premere OK per uscire.

Per scaricare e consultare la memoria eventi su computer richiedere software Audit.

#### **Cambio codice Setup**

- Mantenere premuto il tasto 8 fino al doppio beep: inserire il codice Setup.
- Premere 0: inserire e confermare il nuovo codice Setup.

#### **Installare il Service**

- Mantenere premuto il tasto 8 fino al doppio beep: inserire il codice Setup.
- Premere 1: premere OK per confermare l'installazione del Service.

CAMBIARE 000000

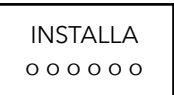

| + <b>†</b> | ID= 1  |
|------------|--------|
| ©¶         | ID= 2  |
| ×          | ID = 3 |

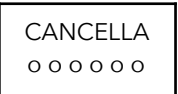

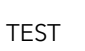

| ID=1 16:30<br>16/07/17 |
|------------------------|
| ID= 16:31<br>16/07/17  |

| FU         | INZIONE |  |
|------------|---------|--|
| <b>0</b> 1 | 35679   |  |

| FUNZIONE         |  |
|------------------|--|
| 0 <b>1</b> 35679 |  |

**SMARTLOCK** 

# • Inserire e confermare il codice del Service.

# Cancellare il Service

- Mantenere premuto il tasto 8 fino al doppio beep: inserire il codice Setup.
- Premere 3: premere OK per confermare la cancellazione del Service.

## Reset della serratura e pre-setup

- Mantenere premuto il tasto 8 fino al doppio beep: inserire il codice Setup.
- Premere 5: il display visualizza il messaggio RESET.
- Premere OK per confermare l'operazione.
- Inserire un codice valido.
- La serratura è ora in pre-setup e apre premendo il tasto 1.
- Codice di Setup 5-5-5-5-5-5-5

## Setup della serratura (serrature in pre-setup)

- Mantenere premuto il tasto 8 fino al doppio beep: inserire il codice Setup 5-5-5-5-5-5-5.
- Il display visualizza le seguenti opzioni (premere P per passare all'opzione successiva):
- CHANGE: cambio del codice di setup per uscire dalla modalità di pre-setup.
- DATE TIME: impostare data e ora prima del setup.
- SETUP: definire la configurazione della serratura (in grassetto la configurazione di default):

**DELAY DOWN** - DELAY UP: modalità di conteggio del ritardo.

DUAL NO - DUAL YES: apertura congiunta.

LOCKOUT MANAGER - LOCKOUT ALL: blocco immediato attivabile da Manager o da tutti gli utenti.

**DATE DD/MM** - DATE MM/DD: formato data Europeo-Americano.

DIGITS 6 - DIGITS 7 - DIGITS 8: numero di cifre dei codici di apertura.

## Data e ora (controllare data e ora almeno una volta all'anno)

- Mantenere premuto il tasto 8 fino al doppio beep: inserire il codice Setup e premere 6 (o accedere alla funzione mantenendo premuto il tasto 6 fino al doppio beep e inserendo il codice Service).
- Il display visualizza il menu della data e ora: premere OK.
- Il display visualizza l'ora: introdurre hh:mm:ss e premere OK.
- Il display visualizza la data: introdurre gg/mm/aa e premere OK.

Controllare data e ora programmati

- Mantenere premuto il tasto OK fino al doppio beep: il display visualizza il menu del cambio della lingua.
- Premere P: il display visualizza il numero di serie e la versione firmware.
- Premere P: il display visualizza la data e l'ora impostati.

# Programmare il time lock (porta aperta)

Assicurarsi che data e ora della serratura siano programmati correttamente prima di procedere alla programmazione del time lock.

- Mantenere premuto il tasto 8 fino al doppio beep: inserire il codice Setup e premere 6 (o accedere alla funzione mantenendo premuto il tasto 6 fino al doppio beep e inserendo il codice Service).
- Il display visualizza il menu della data e ora: premere P.
- Il display visualizza il menu del time lock: premere OK.
- Il display visualizza la programmazione del time lock (se presente). Esempio: fascia programmata il lunedì dalle 08:00 alle 18:00. Premere P per visualizzare tutta la programmazione, premere OK per modificarla.
- Il display visualizza il messaggio CAMBIARE?
- Premere OK per proseguire con le modifiche o P per uscire.

01**3**5679

**FUNZIONE** 

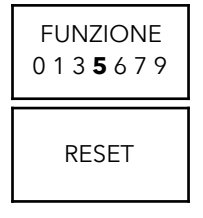

| FUNZIONE<br>0 1 3 5 <b>6</b> 7 9 |
|----------------------------------|
| DATE<br>ORA                      |
| 11:40<br>11/12/18                |

**FUNZIONE** 

0135679

TIME LOCK

CAMBIARE?

LUN-VEN?

- Scorrere la lista delle seguenti opzioni premendo P: Lun-Ven / Lun-Dom / Sab-Dom / Lun / Mar / Mer / Gio / Ven / Sab / Dom
- Una volta visualizzata l'opzione desiderata premere OK.
- Introdurre l'orario di sblocco (es. 09:00) e quello di blocco (es. 18:30).
- Confermare i valori premendo OK o premere P per cancellare.
- Il display visualizza il messaggio SALVA? Premere OK per salvare (<u>il time lock diventa</u> <u>operativo</u>) o P per annullare.
- Il display visualizza il messaggio ESCI? Premere OK per uscire o P rimanere nel menu tempo.

# Cancellare il time lock (porta aperta)

Per cancellare una fascia di time lock introdurre una nuova fascia di durata nulla (stesso orario di sblocco e di blocco) all'interno della fascia che si vuole cancellare (l'orario di sblocco/blocco nullo deve cadere all'interno della fascia oraria che si vuole cancellare).

Per cancellare la fascia LUN-VEN 08:00-18:00 inserire una nuova fascia LUN-VEN 09:00-09:00.

Per cancellare la fascia SAB 14:00-18:00 inserire una nuova fascia SAB 17:00-17:00.

# Tempo di ritardo

- Mantenere premuto il tasto 9 fino al doppio beep: inserire il codice Manager o Service (o accedere alla funzione dal menu di Setup selezionando la funzione 9).
- Il display visualizza il tempo di ritardo programmato: inserire il nuovo tempo di ritardo (00-99min) e premere OK.
- Il display visualizza la finestra di apertura programmata: inserire la nuova finestra di apertura (01-19min) e premere OK.

Il ritardo può essere aumentato in qualsiasi momento e abbassato solo in finestra di apertura.

# Cambio della lingua

- Mantenere premuto il tasto OK fino al doppio beep: il display visualizza la lingua attualmente in uso e la successiva lingua disponibile.
- Premere OK fino a quando la lingua desiderata sarà selezionata.
- Premere P per uscire.

# **Controllo versione firmware**

- Mantenere premuto il tasto OK fino al doppio beep.
- Il display visualizza il menu del cambio della lingua.
- Premere P: il display visualizza il numero di serie e la versione firmware.

#### **Blocco immediato**

- Mantenere premuto il tasto P fino al doppio beep.
- Il display visualizza il menu del blocco immediato.
- Inserire il numero di ore e minuti di blocco (valore massimo 72h59m).
- Premere OK per confermare o P per uscire.
- Il display richiede un codice per confermare l'operazione.
- Inserire un codice valido.
- Il display visualizza data e ora in cui terminerà il blocco.
- Premere OK per confermare o P per annullare l'operazione.

LUN-VEN 09:00 18:30?

SALVA?

ESCI?

09:00 09:00 SAB 17:00 17:00 RITARDO 0 0 0 0 0 0 RITARDO 05min? FINESTRA 02min?

LUN-VEN

ENGLISH ESPANOL?

42C1AH90 VER. 01.01

| BLOCCA<br>hm          |
|-----------------------|
| CONFERMA<br>00 h 30 m |
|                       |
| CODICE<br>0 0 0 0 0 0 |